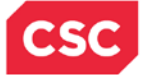

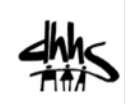

# JOB AID

# **Submit a Prior Approval Request for Hearing Aids**

## **Overview**

This job aid provides the steps for submitting a Prior Approval (PA) request for hearing aids.

For further information on Hearing Aid Services and coverage, refer to Clinical Policy No. 7 – NC Division of Medical Assistance Hearing Aid Services.

## Submit a Prior Approval Request

Once logged into the NCTracks Provider Portal, the user accesses the Prior Approval Request page through the Prior Approval tab.

**Note:** The Prior Approval menu may be different from the one displayed on this document based on your access rights.

| CINTRACKS?               |                                                                            |                                                      |                                                            |                                                                                   |                                                                             |                                                                                        |                                                            |                                                                   |               |
|--------------------------|----------------------------------------------------------------------------|------------------------------------------------------|------------------------------------------------------------|-----------------------------------------------------------------------------------|-----------------------------------------------------------------------------|----------------------------------------------------------------------------------------|------------------------------------------------------------|-------------------------------------------------------------------|---------------|
| Provider Portal Eligibit | ity Prior Approval                                                         | Claims                                               | Referral                                                   | Code Search                                                                       | Enrollment                                                                  | Administration                                                                         | Payment                                                    | Consent Forms                                                     | Training      |
| + Home                   | PA Entry                                                                   |                                                      |                                                            |                                                                                   |                                                                             |                                                                                        |                                                            |                                                                   |               |
| Message Center for       | PA Inquiry                                                                 |                                                      |                                                            |                                                                                   |                                                                             |                                                                                        |                                                            |                                                                   | Subscr        |
|                          | Refraction Confi                                                           | rmation                                              |                                                            |                                                                                   |                                                                             |                                                                                        |                                                            |                                                                   |               |
|                          | Dental Benefit L                                                           | imitiation                                           | -                                                          |                                                                                   |                                                                             |                                                                                        |                                                            | More Annou                                                        | ncements      |
| A COMPANY                | Prescribing Prov<br>Reviews                                                | vider                                                | 0:00 A                                                     | M Attent                                                                          | ion: All Pro                                                                | viders                                                                                 |                                                            |                                                                   |               |
|                          | Stay on top of NCTracks - sign up for the newsletter                       |                                                      |                                                            |                                                                                   |                                                                             |                                                                                        |                                                            |                                                                   |               |
| 1201                     | The best way to<br>newsletter. If y<br>"Sign Up for NC<br>receive not only | o stay on t<br>you are no<br>Tracks Co<br>y the regu | op of updat<br>it already ro<br>ommunicati<br>lar newslett | es to NCTracks<br>eceiving the new<br>ons" on the <u>Prov</u><br>er, but importar | is to subscrib<br>vsletter, you c<br><u>vider Commur</u><br>nt time-sensiti | e to the NCTracks<br>an subscribe by c<br><u>lications webpage</u><br>ve messages sent | Communica<br>licking on th<br>. Signing up<br>t via email. | ations and Updates<br>e link under the he<br>o will ensure that y | eading<br>You |
|                          | WELCON                                                                     | AE.                                                  | OFFICE A                                                   | DMINISTRATORS                                                                     | ENROL                                                                       | LMENT                                                                                  |                                                            |                                                                   |               |
| AXA                      | Provid<br>Traini                                                           | ler<br>ng                                            | l<br>Admir                                                 | Jser<br>histration                                                                | Statu<br>Manag                                                              | s and<br>ement                                                                         |                                                            |                                                                   |               |
|                          |                                                                            |                                                      |                                                            |                                                                                   |                                                                             |                                                                                        |                                                            |                                                                   |               |

| Step | Action                                                   |
|------|----------------------------------------------------------|
| 1    | Hover over the Prior Approval tab and click on PA Entry. |

The Prior Approval Request page displays.

| Step | Action                                                                                      |
|------|---------------------------------------------------------------------------------------------|
| 2    | Complete the required fields in the <b>Prior Approval Request Type</b> section of the page: |
|      | Select DMA as the payer.                                                                    |
|      | Select the appropriate Health Plan for the request                                          |
|      | <ul> <li>NCXIX = Medicaid</li> </ul>                                                        |
|      | <ul> <li>NCXXI = Health Choice</li> </ul>                                                   |
|      | Select HEARING AID as the PA Type.                                                          |
| 3    | Once the required fields are completed; click <b>Submit</b> .                               |

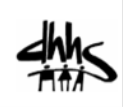

| TPACKS                        |             |                |                 |             |           | 4              | , i       | 🚔 Welcome,      | (Log.ou       |
|-------------------------------|-------------|----------------|-----------------|-------------|-----------|----------------|-----------|-----------------|---------------|
|                               |             |                |                 |             |           |                |           |                 | NGTracks Hel  |
| rovider Portal                | Eligibility | Prior Approval | Claims Referral | Code Search | Enrolment | Administration | Payment   | Trading Partner | Consent Forms |
| Home + Prior Approval Request |             |                |                 |             |           |                |           |                 |               |
| Prior Approval Requ           | est         |                |                 |             |           |                |           |                 | 🖨 🗛 Help      |
| Indicates a required field    |             |                |                 |             |           |                |           | 1               | Legend *      |
| BASE INFORMATION              |             |                | 4               |             |           |                |           |                 |               |
| * Account Information:        | NCMMIS      | 1              |                 |             |           |                |           |                 |               |
| · Group:                      | NCMMIS      |                |                 |             | NPI /     | Atypical ID:   | 111490493 | 27 •            |               |
|                               |             | 12223          |                 |             |           |                |           | S1152           |               |

| Step | Action                                                                           |
|------|----------------------------------------------------------------------------------|
| 4    | Complete the required fields in the <b>Base Information</b> section of the page: |
|      | Select the appropriate Account Information.                                      |
|      | Select the appropriate <b>Group</b> .                                            |
|      | Select the appropriate NPI/Atypical ID.                                          |
|      | Select the appropriate Locator Code.                                             |
|      | Select the appropriate Taxonomy Code.                                            |

| Payer: DMA            |        | PA Type: HEARING AI |  |
|-----------------------|--------|---------------------|--|
| RECIPIENT -           |        |                     |  |
| Recipient Information |        |                     |  |
| 5 * Recipient ID:     |        |                     |  |
| Last Name:            |        | First Name:         |  |
| Address1:             |        |                     |  |
| Address2:             |        |                     |  |
| City:                 | State: | ZIP Code:           |  |
| Conder                |        | Date of Birth-      |  |

| Step | Action                                                                                                    |
|------|----------------------------------------------------------------------------------------------------|
| 5    | Under the <b>Header Information</b> tab, enter the <b>Recipient ID</b> in the <b>Recipient Information</b> section of the page. |
| 6    | Click <b>Confirm</b> .<br>The recipient information will appear at the bottom of the section.                                   |

| BILLING PROVIDER | ame as the requesting provider |        |    |                     |             | •                    | ?        |
|------------------|--------------------------------|--------|----|---------------------|-------------|----------------------|----------|
| 7 * NPI;         | 1114904927<br>Select Favorite  | 01     | r  | Atypical Id:        |             | 8                    | Validate |
| 9 * Address:     | 701 DOCTORS DR                 |        |    | 10 * Taxonomy Code: | 193400000X  | - Single Specialty • |          |
| Last Name:       | KINSTON MEDICAL SPECIALISTS PA | ι      |    | -                   | First Name: |                      |          |
| Address1:        | 701 DOCTORS DR                 |        |    |                     |             |                      |          |
| Address2:        | STEN                           |        |    |                     |             |                      |          |
| City:            | KINSTON                        | State: | NC |                     | ZIP Code:   | 285011584            |          |
| Phone:           | 2525592200                     | Fax:   |    |                     |             |                      |          |

| Step | Action                                                                                                    |
|------|----------------------------------------------------------------------------------------------------|
| 7    | Enter the NPI or Atypical ID field in the Billing Provider section of the page.                                        |
|      | <ul> <li>If applicable, click the checkbox for Billing Provider is the same as the<br/>requesting provider.</li> </ul> |
| 8    | Click Validate.                                                                                                    |
| 9    | Select the Address.                                                                                                    |
| 10   | Select the Taxonomy Code.                                                                                              |

| lease en | ter up to 12 applicable diagnosi | is codes below |                            |         |
|----------|----------------------------------|----------------|----------------------------|---------|
| DIAG     | NOSIS INFORMATION                |                |                            |         |
|          | * Diagnosis Code                 | Diegnosis Type | Date of Onset (mm/dd/yyyy) | Primary |
| 3        |                                  | Choose 🔹       | mm/dd/yyyyy 🗷              |         |
|          |                                  |                | 11                         | Add Cle |
|          |                                  |                | -                          |         |

| Step | Action                                                                                                    |
|------|----------------------------------------------------------------------------------------------------|
| 11   | Complete the required fields in the Fitting Audiologist/Hearing Aid Dealer and Fitter:                                                                |
|      | Enter the First Name.                                                                                                    |
|      | Enter the Last Name.                                                                                                    |
|      | Enter the Phone number.                                                                                                    |
|      | Note: The required fields in the <b>Diagnosis Information</b> section of the page are actually not required for a hearing aid prior approval request. |

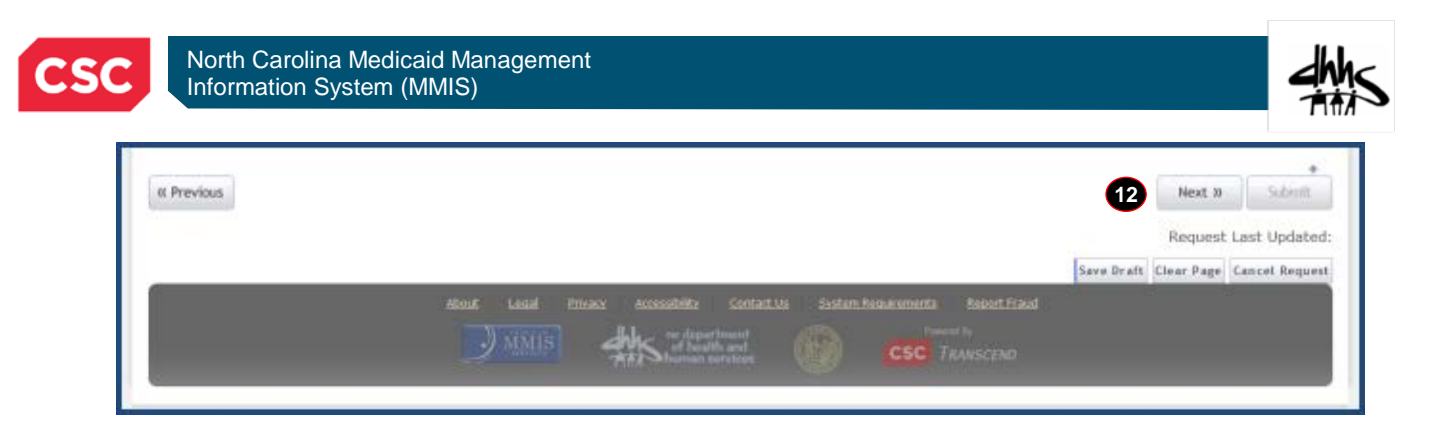

| Step | Action                                                     |  |  |  |  |  |  |
|------|------------------------------------------------------------|--|--|--|--|--|--|
| 12   | Click Next.                                                |  |  |  |  |  |  |
|      | You will be directed to the <b>Detail Information</b> tab. |  |  |  |  |  |  |
|      | Note: You may click one of the following options:          |  |  |  |  |  |  |
|      | Save Draft to save changes to complete later.              |  |  |  |  |  |  |
|      | Clear Page to clear the data entered.                      |  |  |  |  |  |  |
|      | Cancel Request to close the request without submitting.    |  |  |  |  |  |  |

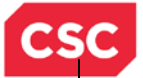

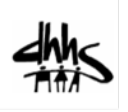

## **Detail Information Tab**

|                                                                                                    | Payer: DMA                                                                                                    |                                                                                                    | PA Type:                                                                                                    | HEARING AI                                                    |
|----------------------------------------------------------------------------------------------------|----------------------------------------------------------------------------------------------------|----------------------------------------------------------------------------------------------------|----------------------------------------------------------------------------------------------------|---------------------------------------------------------------|
|                                                                                                    |                                                                                                    |                                                                                                    |                                                                                                    |                                                               |
| nter all applicable dev                                                                                                   | ice, accessory and dispensing code                                                                                                    | s in the Proc Code field.                                                                                                    |                                                                                                    |                                                               |
| BASIC LINE ITEM INFO                                                                                                    | DRMATION                                                                                                    |                                                                                                    |                                                                                                    |                                                               |
| Line #                                                                                                    | * Service Type                                                                                                    | * Proc Code                                                                                                    | * Code Type                                                                                                    | * Requested Begin Date                                        |
| New                                                                                                    | FM SYS NEW                                                                                                    | v5130                                                                                                    | HCPCS CODE                                                                                                    | 07/06/2015 🗵                                                  |
| Health Care Services Delive                                                                                               | ry Information                                                                                                    |                                                                                                    |                                                                                                    |                                                               |
| Please provide the follo                                                                                                  | wing additional information.                                                                                                    |                                                                                                    |                                                                                                    |                                                               |
| Ser                                                                                                    | viceUnits:                                                                                                    |                                                                                                    | Unit Type:                                                                                                    | Choose                                                        |
| м                                                                                                    | odifier(s): 1: 2: 3: 4:                                                                                                    |                                                                                                    | Place of Service:                                                                                                    | Choose                                                        |
| F                                                                                                    | requency:                                                                                                    |                                                                                                    | Frequency Period:                                                                                                    | Choose                                                        |
|                                                                                                    | Duration:                                                                                                    |                                                                                                    | Duration Type:                                                                                                    | Choose -                                                      |
|                                                                                                    | Detail Information Attachments                                                                                                    |                                                                                                    |                                                                                                    |                                                               |
|                                                                                                    | Payer: DMA                                                                                                    |                                                                                                    | PA Type:                                                                                                    | HEARING AI                                                    |
|                                                                                                    | Payer: DMA                                                                                                    |                                                                                                    | РА Туре:                                                                                                    | HEARING AI                                                    |
| Enter all appli                                                                                                    | Payer: DMA<br>cable device, accesso                                                                                                    | bry and dispensing                                                                                                    | PA Type:<br>codes in the Proc Code f                                                                                               | HEARING AI                                                    |
| Enter all appli                                                                                                    | Payer: DMA<br>cable device, accesso                                                                                                    | ory and dispensing                                                                                                    | PA Type:<br>codes in the Proc Code f                                                                                               | HEARING AI                                                    |
| Enter all applic<br>- BASIC LINE ITEN<br>Line #                                                                           | Detail Information     Attachments       Payer:     DMA       cable     device, accesso       t     INFORMATION       * Service Type                                                                                                    | ory and dispensing (                                                                                                    | PA Type:<br>codes in the Proc Code f                                                                                               | HEARING AI<br>ield.<br>* Requested Begin Date                 |
| Enter all applic<br>- Basic Line Tree<br>Line #                                                                           | Detail Information     Attachments       Payer:     DMA       cable     device, accessor       throwmanne     # service Type       FM SYSTEM                                                                                                    | ery and dispensing<br>* Proc Code<br>v5130                                                                                                    | PA Type:<br>codes in the Proc Code f<br>13 * Code Type<br>ADA CODE •                                                               | HEARING AI                                                    |
| Enter all applic                                                                                                    | Detail Information     Attachments       Payer:     DMA       cable     device, accessor       t     INFORMATION       # Service Type     FM SYSTEM       Delivery information     Delivery information                                                                                                    | ery and dispensing of<br>* Proc Code<br>v5130                                                                                                    | PA Type:<br>codes in the Proc Code f<br>13 * Code Type<br>ADA CODE •                                                               | HEARING AI                                                    |
| Enter all applic<br>BASIC LINE ITEM<br>Line #<br>New<br>Health Care Services                                              | Detail Information     Attachments       Payer:     DMA       cable     device, accessor       cable     device, accessor       cable     fm System       Privation     callerer                                                                                                    | ery and dispensing of<br>* Proc Code<br>v5130                                                                                                    | PA Type:<br>codes in the Proc Code f<br>13 * code Type<br>ADA CODE •                                                               | HEARING AI                                                    |
| Enter all applie<br>BASIC LINE ITEN<br>Line #<br>New<br>Health Care Services<br>Please provide th                         | Detail Information     Attachments       Payer:     DMA       Cable device, accessor       INFORMATION       # Service Type       FM SYSTEM       Delivery, Information       e following additional information                                                                                                    | ory and dispensing of * Proc Code v5130                                                                                                    | PA Type:<br>codes in the Proc Code f<br>13 * Code Type<br>ADA CODE •                                                               | HEARING AI<br>ield.<br>* Requested Begin Date<br>07/06/2015   |
| Enter all applie<br>BASIC LINE TIEN<br>Line #<br>New<br>Health Care Services<br>Please provide th<br>Serv                 | Detail Information     Attachments       Payer:     DMA       Cable device, accessor       Important State       Important State       Import | ory and dispensing of<br>* Proc Code<br>v5130                                                                                                    | PA Type:<br>codes in the Proc Code f<br>13 * Code Type<br>ADA CODE •<br>Unit Type: [                                               | HEARING AI                                                    |
| Enter all applie<br>BASIC LINE ITEN<br>Line #<br>New<br>Health Care Services<br>Please provide th<br>Serv<br>Mo           | Detail Information     Attachments       Payer:     DMA       Cable device, accessor       Important in the service Type       FM SYSTEM       Delivery Information       e following additional information       iceUnits:       differ(s):     1:       2:     3:                                                                                                    | ory and dispensing of * Proc Code v5130                                                                                                    | PA Type:<br>codes in the Proc Code f<br>13 * Code Type<br>ADA CODE •<br>Unit Type: [<br>Place of Service: [                        | HEARING AI                                                    |
| Enter all applie<br>BASIC LINE ITEN<br>Line #<br>Convert<br>Health Care Services<br>Please provide th<br>Serv<br>Mo<br>Fr | Detail Information     Attachments       Payer:     DMA       Cable device, accessor       Cable device, accessor       Cable device type       FM SYSTEM       Pelivery Information       e following additional information       iccUnits:       differ(s):       1:       2:       3:       equency:                                                                                                    | ory and dispensing a state of the second state of the second state | PA Type:<br>codes in the Proc Code f<br>13 * Code Type<br>ADA CODE •<br>Unit Type:<br>Place of Service:<br>Frequency Period:       | HEARING AI                                                    |
| Enter all applie<br>BASIC LINE ITEN<br>Line #<br>New<br>Health Care Services<br>Please provide th<br>Serv<br>Mo<br>Fr     | Detail Information     Attachments       Payer:     DMA       Cable device, accessor       Important on       Important on       Pelivery Information       e following additional information       iceUnits:       differ(s):     1:       2:     3:       equency:                                                                                                    | ory and dispensing of * Proc Code v5130                                                                                                    | PA Type:<br>codes in the Proc Code f<br>13 * Code Type<br>ADA CODE •<br>Unit Type: [<br>Place of Service: [<br>Frequency Period: [ | HEARING AI<br>ield.<br>* Requested Begin Date<br>07/06/2015 2 |

| Step | Actio           | n                                                                    |                                                        |  |
|------|-----------------|----------------------------------------------------------------------|--------------------------------------------------------|--|
| 13   | From<br>section | the <b>Detail Informatio</b><br>on:<br>Select the <b>Service Typ</b> | n tab; complete the <b>Basic Line Item Information</b> |  |
|      |                 | Short Description                                                    | Long Description                                       |  |
|      |                 | NEW HA B                                                             | NEW HEARING AID BOTH                                   |  |
|      |                 | NEW R HA                                                             | NEW RIGHT HEARING AID                                  |  |
|      |                 | NEW L HA                                                             | NEW LEFT HEARING AID                                   |  |
|      |                 | EAR MOLD                                                             | EAR MOLD                                               |  |
|      |                 | ACCESS                                                               | ACCESSORIES                                            |  |
|      |                 | INIT CARE                                                            | INITIAL CARE KIT                                       |  |
|      |                 | FM SYS NEW                                                           | FM SYSTEM NEW                                          |  |
|      |                 | FM SYS RPR                                                           | FM SYSTEM REPAIR                                       |  |
|      |                 | REPL FM S                                                            | REPLACEMENT FM SYSTEM/PART                             |  |
|      |                 | REPAIR B                                                             | HEARING AID REPAIR BOTH                                |  |
|      |                 | REPAIR R                                                             | HEARING AID REPAIR RIGHT                               |  |
|      |                 | REPAIR L                                                             | HEARING AID REPAIR LEFT                                |  |

North Carolina Medicaid Management Information System (MMIS)

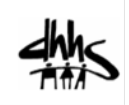

| Step | Actio | on                     |                                                           |
|------|-------|------------------------|-----------------------------------------------------------|
|      |       | DISP FEE               | APPLICABLE DISPENSING FEE                                 |
|      |       | RPLC B WAR             | REPLACEMENT HEARING AID BOTH / WARRANTY                   |
|      |       | RPLC R WAR             | <b>REPLACEMENT RIGHT HEARING AID / WARRANTY</b>           |
|      |       | RPLC L WAR             | <b>REPLACEMENT LEFT HEARING AID / WARRANTY</b>            |
|      |       | RPLC B NWR             | <b><u>REPLACEMENT HEARING AID BOTH / NON-WARRANTY</u></b> |
|      |       | RPLC R NWR             | <b>REPLACEMENT RIGHT HEARING AID / NON-WARRANTY</b>       |
|      |       | RPLC L NWR             | REPLACEMENT LEFT HEARING AID / NON-WARRANTY               |
|      | • (   | Select the Service Typ | <del>)C.</del>                                            |
|      |       | Short Description      | Long Description                                          |
|      |       | NEW HA B               | NEW HEARING AID BOTH                                      |
|      |       | NEW R HA               | NEW RIGHT HEARING AID                                     |
|      |       | NEW L HA               | NEW LEFT HEARING AID                                      |
|      |       | REPL HA                | REPLACEMENT HEARING AID                                   |
|      |       | REPL R HA              | REPLACEMENT RIGHT HEARING AID                             |
|      |       | REPL L HA              | REPLACEMENT LEFT HEARING AID                              |
|      |       | REPL WARR              | HEARING AID REPLACEMENT/ WARRANTY                         |
|      |       | REPL N WAR             | HEARING AID REPLACEMENT/NON-WARRANTY                      |
|      |       | EAR MOLD               | EAR MOLD                                                  |
|      |       | ACCESS                 | ACCESSORIES                                               |
|      |       | INIT CARE              | INITIAL CARE KIT                                          |
|      |       | FM SYS NEW             | FM SYSTEM NEW                                             |
|      |       | FM SYS RPR             | FM SYSTEM REPAIR                                          |
|      |       | REPL FM S              | REPLACEMENT FM SYSTEM/PART                                |
|      |       | CHILDREN               | CHILDREN                                                  |
|      |       | ADULTS                 | ADULTS                                                    |
|      |       | REPAIR B               | HEARING AID REPAIR BOTH                                   |
|      |       | REPAIR R               | HEARING AID REPAIR RIGHT                                  |
|      |       | REPAIR L               | HEARING AID REPAIR LEFT                                   |
|      |       | DISP FEE               | APPLICABLE DISPENSING FEE                                 |
|      |       | RPLC B WAR             | REPLACEMENT HEARING AID BOTH / WARRANTY                   |
|      |       | RPLC R WAR             | REPLACEMENT RIGHT HEARING AID / WARRANTY                  |
|      |       | RPLC L WAR             | REPLACEMENT LEFT HEARING AID / WARRANTY                   |
|      |       | RPLC B NWR             | REPLACEMENT HEARING AID BOTH / NON-<br>WARRANTY           |
|      |       | RPLC R NWR             | REPLACEMENT RIGHT HEARING AID / NON-<br>WARRANTY          |
|      |       | RPLC L NWR             | REPLACEMENT LEFT HEARING AID / NON-<br>WARRANTY           |

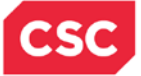

### Step Action

- Enter the **Procedure Code**.
- Select the Code Type.
- Select the Requested Begin Date.

**Note:** The **Health Care Services Delivery Information** section is optional. It is recommended to enter at least the requested number of units. However, a Prior Approval would be able to process with no need to complete these fields. If the user opts to complete these fields, they must **NOT** enter modifiers.

| 1          |                     |             |     |                |             |                      | Validat   |
|------------|---------------------|-------------|-----|----------------|-------------|----------------------|-----------|
| NPI:       | 1114904927          | 0           | r   | Atypical Id:   |             |                      | 100000000 |
|            | Select Favorite     |             | 511 |                |             |                      |           |
| Address:   | 701 DOCTORS DR      |             |     | Taxonomy Code: | 193400000X  | - Single Specialty • |           |
| Last Name: | KINSTON MEDICAL SPE | CIALISTS PA |     |                | First Name: |                      |           |
| Address1:  | 701 DOCTORS DR      |             |     |                |             |                      |           |
| Address2:  | STEN                |             |     |                |             |                      |           |
| City:      | KINSTON             | State:      | NC  |                | ZIP Code:   | 28501-1584           |           |
| Phone:     | 2525592200          | Fax:        |     |                |             |                      |           |

| Step | Action                                                                                                    |
|------|----------------------------------------------------------------------------------------------------|
| 14   | In the Rendering Provider section:                                                                                                    |
|      | <ul> <li>If applicable, click the checkbox for Rendering provider is the same as the<br/>billing provider.</li> </ul>                                                                                      |
|      | <ul> <li>Or manually enter the NPI or Atypical ID for the rendering provider. If entered<br/>manually, click Validate then select the Address and Taxonomy Code from<br/>their drop-down menus.</li> </ul> |
| 15   | Click Add.                                                                                                    |

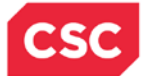

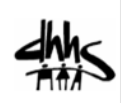

# Hearing Aid Service Section

| Please select the requested service                    |                                                                                                    |
|--------------------------------------------------------|----------------------------------------------------------------------------------------------------|
| 💿 New Hearing Aid 💿 Hearing Aid Replacement 💿          | Hearing Aid Repair 💿 Other                                                                                                    |
| Ear Mold Information                                   |                                                                                                    |
| Are you requesting an ear mold?                        |                                                                                                    |
| 🕙 Yes 💩 No                                             |                                                                                                    |
| Accessory Information                                  |                                                                                                    |
| Are you requesting any accessories?                    |                                                                                                    |
| 🔿 Yes 💌 No                                             |                                                                                                    |
| FM System Information                                  |                                                                                                    |
| Are you requesting a FM system?                        |                                                                                                    |
| 🗇 Yes 🜻 No                                             |                                                                                                    |
| Other Device Information                               |                                                                                                    |
| Are you requesting any device other than those indicat | ed above?                                                                                                    |
| 🖱 Yes 🔮 No                                             |                                                                                                    |
| Notes to Dries Assessed Baujawara                      |                                                                                                    |
| notes to Prior Approval reviewer:                      |                                                                                                    |
|                                                        |                                                                                                    |
|                                                        | +                                                                                                    |
|                                                        | an and a second second se |

| Step | Action                                                                                                    |
|------|----------------------------------------------------------------------------------------------------|
| 16   | In the Hearing Aid Service section, select the requested service as:                                                           |
|      | New Hearing Aid (continue to Step <u>1</u> 6.1)                                                                                |
|      | Hearing Aid Replacement (continue to Step 16.2)                                                                                |
|      | Hearing Aid Repair (continue to Step 16.3)                                                                                     |
|      | Other (continue to Step 16.4)                                                                                                  |
|      | Once the requested service is selected, the screen expands to enter information on the requested hearing aid device or repair. |

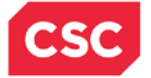

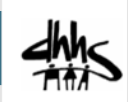

## Hearing Aid Service Section – New Hearing Aid

If the requested service is for a new hearing aid, the screen will expand with required fields specific to this request.

|         | Please select the requested service                        |                         |                 |           |                 |      |
|---------|------------------------------------------------------------|-------------------------|-----------------|-----------|-----------------|------|
|         | New Hearing Aid   Hearing Aid  Replacements                | ement 💿 Hearing Aid Rep | air 💿 Other     |           |                 |      |
|         | We Hearing Ald Information                                 |                         |                 |           |                 |      |
| L6.1    | Right Ear · · · · · · · · · · · · · · · · · · ·            |                         | * Name/Model #1 |           | * Invoice Cost: | 0.00 |
|         | * Type: Choose                                             |                         |                 |           |                 |      |
|         | * Style: Choose                                            | -                       |                 |           |                 |      |
| 5.1.1 🕂 | Has the patient previously been provided     I Yes      No | with this service?      |                 |           |                 |      |
|         | - PREVIOUS SERVICES RENDERED                               |                         |                 |           |                 |      |
|         |                                                            |                         |                 | Funding 5 | ource           |      |
|         | * Date Residered                                           |                         |                 |           |                 |      |

| Step   | Action                                                                                                    |
|--------|----------------------------------------------------------------------------------------------------|
| 16.1   | <ul> <li>Complete the required fields in the New Hearing Aid Information section:</li> <li>Select the check box for Right Ear or Left Ear. You may also select both check boxes for Right Ear and Left Ear if applicable.</li> </ul> |
|        | • Complete the required fields for each device. Note, as a provider, you will need to know and identify where to obtain the following information:                                                                                   |
|        | <ul> <li>Manufacturer</li> <li>Name/Model #</li> <li>Invoice Cost</li> </ul>                                                                                                    |
|        | <ul> <li>Type – select one of the following:</li> <li>Analog</li> </ul>                                                                                                    |
|        | <ul> <li>Analog</li> <li>Digital</li> <li>Other</li> </ul>                                                                                                    |
|        | <ul> <li>Style – select one of the following:</li> </ul>                                                                                                    |
|        | BTE   CIC                                                                                                    |
|        | • ITC                                                                                                    |
|        | <ul> <li>ITE</li> <li>Other</li> </ul>                                                                                                    |
| 16.1.1 | The system will prompt you to answer the following question: "Has the patient previously been provided with this service?"                                                                                                    |
|        | Select Yes or No to answer the question.                                                                                                    |
|        | If yes, the screen will expand with the <b>Previous Services Rendered</b> section.                                                                                                    |
|        | Enter the Date Rendered.                                                                                                    |
|        | Enter the Funding Source.                                                                                                    |
| 16.1.2 | Click Add.                                                                                                    |

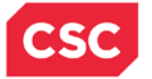

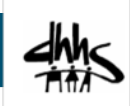

## Hearing Aid Service Section – Hearing Aid Replacement

If the requested service is for a hearing aid replacement, the screen will expand with required fields specific to this request.

| Hearing Air        | d Replacement Information   |                            | and He repression of one |                    |
|--------------------|-----------------------------|----------------------------|--------------------------|--------------------|
| Right<br>Right Ear | it Ear 📃 Left Ear           |                            |                          |                    |
|                    | · Manufacturer:             |                            | * Name/Model #:          | Invoice Cost: 0.00 |
|                    | * Туре:                     | Choose 💌                   |                          |                    |
|                    | · Style:                    | Choose .                   |                          |                    |
|                    | e patient previously been p | provided with this service | a7                       |                    |
| + Has the          |                             |                            |                          |                    |
| Has the            | es 🖯 No                     |                            |                          |                    |

| Step   | Action                                                                                                    |
|--------|----------------------------------------------------------------------------------------------------|
| 16.2   | Complete the required fields in the Hearing Aid Information Replacement section:                                                                                         |
|        | • Select the check box for <b>Right Ear</b> or <b>Left Ear</b> . You may also select both check boxes for <b>Right Ear</b> and <b>Left Ear</b> if applicable.            |
|        | <ul> <li>Complete the required fields for each device. Note, as a provider, you will need<br/>to know and identify where to obtain the following information:</li> </ul> |
|        | – Manufacturer                                                                                                    |
|        | – Name/Model #                                                                                                    |
|        | <ul> <li>Invoice Cost</li> </ul>                                                                                                    |
|        | <ul> <li>Type – select one of the following:</li> </ul>                                                                                                    |
|        | <ul> <li>Analog</li> <li>Digital</li> </ul>                                                                                                    |
|        | <ul> <li>Other</li> </ul>                                                                                                    |
|        | <ul> <li>Style – select one of the following:</li> </ul>                                                                                                    |
|        | • BTE                                                                                                    |
|        | CIC     TC                                                                                                    |
|        | • ITE                                                                                                    |
|        | Other                                                                                                    |
| 16.2.1 | The system will prompt you to answer the following question; "Has the patient previously been provided with this service?"                                               |
|        | Select <b>Yes</b> or <b>No</b> to answer the question.                                                                                                    |
|        | If yes, the screen will expand with the <b>Previous Services Rendered</b> section.                                                                                       |
|        | Enter the Date Rendered.                                                                                                    |
|        | Enter the Funding Source.                                                                                                    |
| 16.2.2 | Click Add.                                                                                                    |

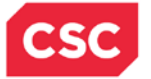

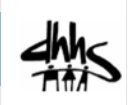

## Hearing Aid Service Section – Hearing Aid Repair

If the requested service is for hearing aid repair, the screen will expand with required fields specific to this request.

| * Please select the         | e requested service                                                               | Meaning Aid Benair Cother   |                          |  |
|-----------------------------|-----------------------------------------------------------------------------------|-----------------------------|--------------------------|--|
| Haaring Aid Benair I        | nformation                                                                        | reading not repair to wante |                          |  |
|                             | Invoice Cost: 0.00                                                                |                             |                          |  |
|                             | Description:                                                                      |                             | (a<br>                   |  |
| Document                    | tation of Medical<br>Necessity:                                                   |                             |                          |  |
|                             |                                                                                   |                             | 250 charactery remaining |  |
|                             |                                                                                   |                             |                          |  |
| Has the patient     Nes 0 1 | previously been provided with this ser<br>No                                      | rvice?                      |                          |  |
| Has the patient             | previously been provided with this ser<br>No<br>INVICES REMOVING<br>Data Rendered | vice?                       | <br>runding Source       |  |

| Step   | Action                                                                                                    |
|--------|----------------------------------------------------------------------------------------------------|
| 16.3   | Complete the required fields in the <b>Hearing Aid Repair Information</b> section. Note, as a provider, you will need to know and identify where to obtain the following information: |
|        | Invoice Cost                                                                                                    |
|        | Description                                                                                                    |
|        | Documentation of Medical Necessity                                                                                                    |
| 16.3.1 | Select Yes or No to answer the question; "Has the patient previously been provided with this service?"                                                                                |
|        | If yes, complete the required fields from the expanded screen as described in the previous step table of this document.                                                               |
| 16.3.2 | Click Add.                                                                                                    |

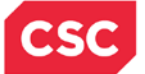

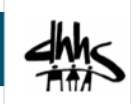

## Hearing Aid Service Section – Other

If the requested service is for something other than a new hearing aid, hearing aid replacement or repair, the screen will not expand with any other fields.

| HEARING AID SERVICE                                                                                                    | ?        |
|----------------------------------------------------------------------------------------------------|----------|
| Verage select the requested service     New Hearing Aid @ Hearing Aid Replacement @ Hearing Aid Repair @ Other     Ext Hed Information | ?        |
| Are you requesting an ear mold?  Yes  No                                                                                               |          |
| Accessory Information Are you requesting any accessories?                                                                              | ?        |
| FM System Information<br>Are you requesting a FM system?<br>16.4                                                                       | ?        |
| Other Device Information       Are you requesting any device other than those indicated above?             Yes          No             | ?        |
| Notes to Prior Approval Reviewer:                                                                                                    |          |
| (I Previous                                                                                                    | ♪ Submit |

| <u>Step</u> | Action                                                                                                    |
|-------------|----------------------------------------------------------------------------------------------------|
| <u>16.4</u> | Complete the complete the device information questions as explained in the following section of this document. |

### Hearing AHearing Aid Service Section - Other

16. 4 – If the requested service is for something other than a new hearing aid, hearing aid replacement or repair, select **Other** as the Hearing Aid Service. From here, complete the device information questions.

## Hearing Aid Service Section – Device Information Questions

Several **Yes** or **No** questions regarding the hearing device are presented under the Hearing Aid Service section. These questions are not required to be answered and will default to a **No** answer. If you answer **Yes** to any of the questions, the screen will expand for you to provide more information regarding your answer.

#### Are you requesting an ear mold?

| Ear Mold Information<br>Are you requesting an ear mold? |    |                    | ? |
|---------------------------------------------------------|----|--------------------|---|
| Ear Mold Details                                        | 17 | Invoice Cost: 1000 |   |

| Step | Action                                                               |  |  |
|------|----------------------------------------------------------------------|--|--|
| 17   | If you answer <b>Yes</b> ; you must complete the expanded fields:    |  |  |
|      | • Ear: Select whether the mold is for the left, right, or both ears. |  |  |
|      | Invoice Cost: Enter the total amount of cost.                        |  |  |

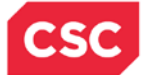

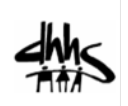

#### Are you requesting any accessories?

| Accessory Information<br>Are you requesting any accessories?<br>Yes © No |                            |                           | £ |
|--------------------------------------------------------------------------|----------------------------|---------------------------|---|
| Accessory Details                                                        | 18                         |                           |   |
| Initial care kit should not be billed separately when t                  | billing a new hearing aid. |                           |   |
| * Accessory Type: REPL TUBE                                              | * Quantity: 2              | * Total Invoice Cost: 500 |   |

| Step | Action                                                                      |  |  |
|------|-----------------------------------------------------------------------------|--|--|
| 18   | If you answer <b>Yes</b> ; you must complete the expanded fields:           |  |  |
|      | Accessory Type: Select the accessory from the drop-down list.               |  |  |
|      | • Quantity: Enter the total number requested for that particular accessory. |  |  |
|      | Total Invoice Cost: Enter the total amount of cost.                         |  |  |

### Are you requesting an FM system?

|                                                                           | [ | FM System Information<br>Are you requesting a FM system?<br>Yes © No | [?]                                                             |  |
|---------------------------------------------------------------------------|---|----------------------------------------------------------------------|-----------------------------------------------------------------|--|
|                                                                           |   | FM System Details * Type: FM SYSTE                                   | M • Manufacturer: Clear Sound Inc. Name/Model #: Clarify 123abc |  |
| 19                                                                        |   | Transmitter                                                          | Receiver 🔲 Audio Shoe/Boot                                      |  |
|                                                                           |   |                                                                      | # Invoice Cost: 1250     Inder Warranty                         |  |
| *Has the patient previously been provided with this service?  • Yes  • No |   |                                                                      |                                                                 |  |
| PREVIOUS SERVICES RENDERED                                                |   |                                                                      |                                                                 |  |
|                                                                           | н | * Date Rendered                                                      | * Funding Source                                                |  |
|                                                                           | L | 06/05/2013 🛃                                                         | My Insurance                                                    |  |
|                                                                           | ľ |                                                                      | 21 Add Clear                                                    |  |

| Step | Action                                                                                         |
|------|------------------------------------------------------------------------------------------------|
| 19   | <b>Note:</b> You may refer to Clinical Policy #7 – Section 3.2.1.3: FM Systems, to learn more. |
|      | If you answer <b>Yes</b> ; you must complete the expanded fields:                              |
|      | Type: Select the accessory from the drop-down list.                                            |
|      | Manufacturer: Enter the name of the manufacturer.                                              |
|      | Invoice Cost: Enter the total amount of cost.                                                  |
|      | Complete any other non-required field that you deem appropriate.                               |
| 20   | Answer the follow-up question; "Has the patient previously been provided with this service?"   |
|      | If yes, the screen will expand with the <b>Previous Services Rendered</b> section.             |
|      | Enter the Date Rendered.                                                                       |
|      | Enter the Funding Source.                                                                      |

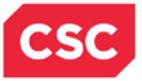

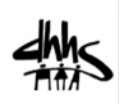

### Are you requesting any device other than those indicated above?

| ľ | Original Serial #                                                        |                                                 |                          |   |
|---|--------------------------------------------------------------------------|-------------------------------------------------|--------------------------|---|
|   | * Invoice Cost:                                                          | 1250                                            |                          |   |
|   | Description:                                                             | FM System Name/Model: Clarify 111abc            | *                        |   |
|   |                                                                          |                                                 | *                        |   |
|   | Documentation of                                                         | Recipient obtained this service due to          | *                        |   |
|   | Medical Necessity:                                                       |                                                 | *                        |   |
|   |                                                                          |                                                 | 209 characters remaining |   |
| _ |                                                                          |                                                 |                          |   |
| * | Has the patient previously been                                          | provided with this service?                     |                          | 1 |
| * | Has the patient previously been<br>Yes O No                              | provided with this service?                     |                          |   |
| * | ₩Has the patient previously been                                         | provided with this service?                     |                          |   |
| * | W Has the patient previously been<br>● Yes ○ No<br>= PREVIOUS SERVICES R | provided with this service?                     |                          |   |
| * | # Has the patient previously been                                        | provided with this service?<br>ENDERED<br>dered | Funding Source           |   |

| Step | Action                                                                                                    |  |  |
|------|----------------------------------------------------------------------------------------------------|--|--|
| 22   | If you answer Yes; you must complete the expanded fields:                                                                                 |  |  |
|      | Invoice Cost: Enter the total amount of cost.                                                                                             |  |  |
|      | • <b>Description</b> : Place detailed information regarding other devices requested.                                                      |  |  |
|      | <ul> <li>Documentation of Medical Necessity: Enter detailed information regarding<br/>the medical necessity for this device(s)</li> </ul> |  |  |
| 23   | Answer the follow-up question; "Has the patient previously been provided with this service?"                                              |  |  |
|      | If yes, the screen will expand with the <b>Previous Services Rendered</b> section.                                                        |  |  |
|      | Enter the Date Rendered.                                                                                                    |  |  |
|      | Enter the Funding Source.                                                                                                    |  |  |
| 24   | Click Add.                                                                                                    |  |  |

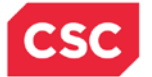

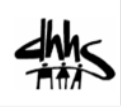

#### **Notes to Prior Approval Reviewer**

| Notes to Prior Approval Reviewer: | *<br>500 characters renaining |                |
|-----------------------------------|-------------------------------|----------------|
| α Previous                        |                               | Next. D Submit |

| Step | Action                                                                                                    |
|------|----------------------------------------------------------------------------------------------------|
| 25   | Enter any pertinent information that will allow the PA reviewer to make a timely and correct decision on the approval for the requested hearing aid service. |

| « Previous |                                                     |
|------------|-----------------------------------------------------|
| Step       | Action                                              |
| 26         | Click Next.                                         |
|            | You will be directed to the <b>Attachments</b> tab. |
|            | Note: You may click:                                |
|            | Previous to go back to the previous tab.            |
|            | Save Draft to save changes to complete later.       |

- Clear Page to clear the data entered.
- **Cancel Request** to close the request without submitting.

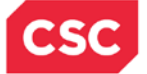

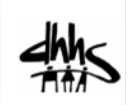

### Attachments Tab

You will be given the opportunity to attach any documents that support your request for a hearing device accessory or repair.

**Note:** You may refer to Clinical Policy #7 – Section 3.2.1.3: Hearing Aid Services, to complete this section.

| Payer:                                                               | DMA                                       |                                         |                 |                       | PA Type: HEA | RING AI                                           |
|----------------------------------------------------------------------|-------------------------------------------|-----------------------------------------|-----------------|-----------------------|--------------|---------------------------------------------------|
| PPROVAL REQUEST ATTACHMENT<br>Does this Approval request<br>Yes  No  | s<br>t have any attachments?              |                                         |                 |                       |              | 1                                                 |
| Diesse enter up to 9 file att.                                       | achments helow out to eve                 | east 25Mb total                         |                 |                       |              |                                                   |
| Please enter up to 9 file att                                        | achments below not to exe                 | ceed 25Mb total.                        | ssion Code      | # Attachmer           | at Control # | * Attachment Supplement                           |
| Please enter up to 9 file att<br>ATTACHMENTS<br># ATT<br>HEALTHCLIN  | achments below not to exe<br>achment Type | eed 25Mb total.<br>* fransmit<br>UPLOAD | ssion Code      | * Attachmer<br>123456 | it Control # | * Attackment Supplement                           |
| Please enter up to 9 file att<br>ATTACHMENTS<br># ATTA<br>HEALTHCLIN | achments below not to exe<br>achment Type | eed 25Mb total.<br>Transmit<br>UPLOAD   | ssion Code<br>• | * Attachmer<br>123456 | it Control # | * Attachment Supplement<br>Up 29 the<br>Add Clear |

| Step | Action                                                                                                    |
|------|----------------------------------------------------------------------------------------------------|
| 27   | <b>Note:</b> You may refer to Clinical Policy #7 – Attachment B: 3.2.1.3: Instructions for Submitting Attachments for Electronic Prior Approval Requests and Claims, to learn more.                                   |
|      | <b>No</b> answer. Select <b>Yes</b> , if you will include supporting documents attached to this request.                                                                                                    |
| 28   | Complete the required fields from the expanded Attachments section:                                                                                                    |
|      | Attachment Type: Lists types of supporting documentation.                                                                                                    |
|      | • Transmission Code: How the user will submit the documentation.                                                                                                    |
|      | <ul> <li>Fax – The application provides a fax number to fax the attachment.</li> </ul>                                                                                                    |
|      | <ul> <li>Mail – The application provides a mailing address to mail the attachment.</li> </ul>                                                                                                    |
|      | <ul> <li>Upload –The application provides an Upload File button to allow the user to<br/>locate and add the attachment to the PA request.</li> </ul>                                                                  |
|      | <b>Note:</b> Uploaded attachments are limited to nine total items, with all items not to exceed 25 MB, total. If the user attempts to load a file larger that 25MB, the spinning wheel icon may display indefinitely. |
|      | <ul> <li>Attachment Control #: The number the provider attaches to the documentation.</li> </ul>                                                                                                    |
|      | • Attachment Supplement: File name of the attachment being added. Select the file to attach through the Upload File button.                                                                                           |
|      | Note: If selecting MAIL or FAX as the transmission option, the cover sheet                                                                                                    |

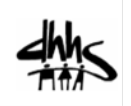

| Step | Action                                                                                                    |  |  |  |  |  |
|------|----------------------------------------------------------------------------------------------------|--|--|--|--|--|
|      | generated by the system MUST be included with the documentation to be sent. If it is not, CSC does will not be able to scan and attached the documentation to the appropriate PA.                |  |  |  |  |  |
| 29   | Click Add.                                                                                                    |  |  |  |  |  |
| 30   | Click Submit.                                                                                                    |  |  |  |  |  |
|      | Note:                                                                                                    |  |  |  |  |  |
|      | • Once submitted, the request will be validated by the system and a record will be submitted to NCTracks if no data errors or other issues are presented.                                        |  |  |  |  |  |
|      | If an error occurs, a message will appear indicating the type of error and the field(s) with the error will be highlighted. Once corrections have been completed, you may re-submit the request. |  |  |  |  |  |
|      | • A confirmation page will display with the PA confirmation number and a link to a PDF for the information entered.                                                                              |  |  |  |  |  |
|      | Other options aside from submitting the PA are:                                                                                                    |  |  |  |  |  |
|      | <ul> <li>Previous to go back to the previous tab.</li> </ul>                                                                                                    |  |  |  |  |  |
|      | <ul> <li>Save Draft to save changes to complete later.</li> </ul>                                                                                                    |  |  |  |  |  |
|      | <ul> <li>Clear Page to clear the data entered.</li> </ul>                                                                                                    |  |  |  |  |  |
|      | <ul> <li>Cancel Request to close the request without submitting.</li> </ul>                                                                                                    |  |  |  |  |  |